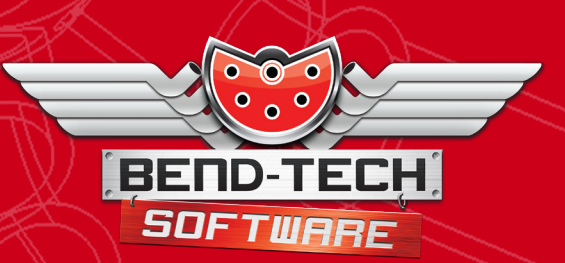

# BEND-TECH SDS/2 Design Transfer Software

©202 Bend-Tech LLC

Revision 4 | English

#### ©2021 Bend-Tech LLC

All rights reserved. The information in this manual is subject to change without notice. Bend-Tech LLC strives to produce the most complete and accurate information regarding its products. We are constantly working to improve and advance our products to improve product performance, user satisfaction and experience. Bend-Tech LLC assumes no responsibility for errors or omissions regarding this manual. Bend-Tech LLC assumes no liability for damages resulting from the use of the information contained in this publication.

# **Bend-Tech Software**

SDS2 Design Transfer Software Revision 4

> English Original Instructions

> > November 2021

Bend-Tech LLC 729 Prospect Ave. Osceola, WI 54020 USA

(651) 257-8715 www.bend-tech.com support@bend-tech.com

### Contents

| 1. Introduction5                                |
|-------------------------------------------------|
| 2. Computer Requirements5                       |
| 2.1 Supported Versions5                         |
| 3. Installation                                 |
| 3.1 Installation Process 5                      |
| 4. Installation Troubleshooting 6               |
| 5. Opening the Application6                     |
| 6. User Interface 6                             |
| 6.1 Part Log 6                                  |
| 6.2 Mouse Actions6                              |
| 7. Exporting Process                            |
| 8. Transferring to Bend-Tech Software 7         |
| 8.1 Importing the Transfer File 7               |
| 8.2 Saving the File8                            |
| 9. Settings 8                                   |
| 9.1 Directory Settings 8                        |
| 9.2 Write Errors as Geometry 8                  |
| 9.3 Straight Parts Only 8                       |
| 9.4 Write Piece Mark8                           |
| 9.5 Write Parts to Individual Files 8           |
| 9.6 Display Settings 8                          |
| 9.7 Software Version 8                          |
| 10. Part Warning Logs 9                         |
| 11. Failure Logs                                |
| 12. Progress Bar Notifications 10               |
| 13. Progress Bar Errors                         |
| 14. Troubleshooting                             |
| 14.1 Install Microsoft Visual C++               |
|                                                 |
| 14.2 Verity/Install .Net Package 4.511          |
| 15. Ivianually installing the Transfer Button12 |
| 15.1 Installation for 2021                      |
| 15.2 Installation for 2020 or Earlier. 18       |

### 1. Introduction

Bend-Tech Design Transfer software allows the User to seamlessly transfer part design data from SDS/2 to Bend-Tech. Design Transfer works by extracting data from the SDS/2 design program and remodeling solids. Bend-Tech Design Transfer remodeling feature generates high-fidelity geometry, and facilitates improvements to the transfer workflow that benefit the fabricator.

### 2. Computer Requirements

The user will need the required supporting software in order to run Bend-Tech Design Transfer.

#### 2.1 Supported Versions

As of November 2021 the only supported versions are 2018.08, 2020.04, and 2021.

### 3. Installation

The user will be required to install Bend-Tech Design Transfer software before beginning use.

The software should be installed to the computer running SDS/2. This may not be the Dragon computer.

#### **3.1 Installation Process**

On the computer where SDS/2 is installed, double click on the Bend-Tech icon labeled "Install." This will begin the SDS/2 installation procedure.

Click "Yes" to allow the software to make changes to the computer.

The Bend-Tech Design Transfer Setup will begin. Click through the series of installation popups.

In the SDS/2 Toolbar Configuration popup, choose the configuration(s) you wish to add the Design Transfer button to. Do this by highlighting the configuration and clicking "Add". If you do not know which configuration(s) you use, it is most likely MODELING-2020. Choose next.

Continue to click through the installation popups until installation is complete.

### 4. Installation Troubleshooting

The key to installing Bend-Tech SDS/2 Design Transfer is ensuring the user has the latest version of SDS/2 installed on the computer. If the latest version is not installed, the installer will prompt the User to update the software.

### 5. Opening the Application

With a project opened in SDS/2, at the top of the Detailing interface, choose the Bend-Tech Transfer icon.

In the part display interface, left click and hold, then drag the window to select the parts that will be exported to Bend-Tech. With the parts selected, click ENTER. A Bend-Tech Design Transfer interface will open.

If SDS/2 is installed on a server, the Design Transfer button may not appear in the software after installation. To manually install the Transfer Button see section 15.

### 6. User Interface

The parts that were highlighted in the SDS/2 Detailing interface will be shown in the Bend-Tech Design Transfer parts display.

#### 6.1 Part Log

On the right-hand side of the interface, the Design Transfer software will display a Log of all the parts the Design Transfer Software imported from SDS/2.

Success - Parts that were successfully imported will be displayed in green. These are parts Bend-Tech software will recognize such as tube and pipe.

Failure - Parts that were not successfully imported will be displayed in red. These are parts that Bend-Tech does not recognize such as I-beam or fasteners.

#### 6.2 Mouse Actions

Click and hold the scroll wheel, then drag the mouse to move the assembly.

Right click and hold, then move the mouse to rotate the parts.

### 7. Exporting Process

- 1. Select Transfer Tool button in SDS/2 UI
- 2. Select the items to export to the Transfer Tool
- 3. Click ENTER or right click and select OK
- 4. Warnings appear in yellow in the Data Grid. Warning parts require attention from the User to resolve. If the part seems OK, you may hit 'Ignore' with the warning part(s) selected and they will change to a 'Success'.
- 5. Fixable parts can be isolated with the 'Fix' filter.
- 6. Error Parts are highlighted Red and will not save.
- 7. Click SAVE. The software will save all parts under the 'Success' filter as an .enc file, or if 'Write Parts to Individual Files' was checked in settings all parts will be saved to the selected directory.

At the top left of the Bend-Tech Design Transfer interface, choose SAVE. This will export the parts/assembly as a file that can be imported to Bend-Tech software.

### 8. Transferring to Bend-Tech Software

#### 8.1 Importing the Transfer File

After exporting the file as an .enc file. Open the Bend-Tech software and click IMPORT from the Main Task Menu. Select the .enc file and click OPEN.

This will load the part(s) into Bend-Tech's auto importer. Ensure any Temporary Material added by the import are made permanent. Go to the Material Library. Uncheck the Temporary Material checkbox for each imported material, and click SAVE.

## Important

Manual Import options and tools are not available for transfer files.

## Note

Transfer files can be quite large and can take a while to load.

#### 8.2 Saving the File

Once the parts have been imported into Bend-Tech, they can be saved as nested projects. Select the parts from the import list and click NEST PART. Ensure that the selected parts use the same material size. This will load the selected parts into a new nesting project. Create a new nesting project for each material type. With the nesting project open, click SAVE or go to FILE > SAVE AS. Name the project and save it in an appropriate location.

### 9. Settings

Open the settings by clicking on the Settings button at the top left of the interface.

#### 9.1 Directory Settings

The Directory is the default directory parts are saved to when you click Save. You may set this by clicking the Set button and navigating to the folder you want, and then clicking OK. Checking Open Directory on Save will open a file browser in the directory on a successful save.

#### 9.2 Write Errors as Geometry

When an Warning/Error occurs the geometry of the part will be saved in the file. A part will not be created from this, but it will be transferred.

#### 9.3 Straight Parts Only

Bends/Elbows will be thrown out completely, only straight sections will be processed. If you change this setting and click Save, it will prompt to re-analyze the data.

#### 9.4 Write Piece Mark

Writing the Piece Mark will add the Piece Mark to each Part Name as a suffix. i.e. - Member HR01 with Material m001 m001 will now be HR01\_m001. Without this checked, it will just be m001.

#### 9.5 Write Parts to Individual Files

Parts can be written to individual files within a folder instead of being saved as a full assembly.

#### 9.6 Display Settings

Under Part Visualization and Background Visualization are settings associated with the display. The Opaque<->Transparent slider sets the opacity of parts.

#### 9.7 Software Version

In the lower right-hand corner of the settings window above Save is the Software Version.

### **10. Part Warning Logs**

A Part Warning indicates there was a hole or solid that could not be rendered properly during the Design Transfer process.

| Part Warning Log               | Definition                                                                                                    |  |  |  |  |
|--------------------------------|----------------------------------------------------------------------------------------------------|--|--|--|--|
| Could Not Generate Hole Model  | If there is an issue generating a hole,<br>the software will display a Could Not<br>Generate Hole Model part warning.<br>This indicates the hole may be of an<br>invalid type. Valid types of holes are:<br>• Standard Round<br>• Oversized Round<br>• Vent Drain<br>• Short Slot<br>• Long Slot<br>• User Slot 1<br>• User Slot 2<br>Other types of holes will not get<br>processed. |  |  |  |  |
| Could Not Generate Solid Model | If there is an issue generating a<br>smooth solid model the software will<br>display a Could Not Generate Solid<br>Model part warning. This is a non-fatal<br>issue, but it may result in something<br>unwanted.                                                                                                    |  |  |  |  |

### 11. Failure Logs

A part failure log indicates there is an error in the geometry of the part, an error in the design or the software did not recognize the part as a solid.

| Part Warning Log                          | Definition                                                                                                    |
|-------------------------------------------|----------------------------------------------------------------------------------------------------|
| There was an error retrieving the profile | The software will display this error if<br>the part has an unsupported profile or<br>if there was an issue with the profile. |

| There was an error creating the centerline | An error creating the centerline part<br>failure typically occurs when importing<br>a part made with Bend on Line/Bend<br>on Radius, or a bend which only<br>changes the model and does not<br>have parts split between straights and<br>elbows. Currently, Bend on Line and<br>Bend on Radius are unsupported. |
|--------------------------------------------|----------------------------------------------------------------------------------------------------|
| Unable to generate solid model             | Occurs when there is a failure to create the solid model.                                                                                                    |
| Unable to generate cut model               | Occurs when there is a failure in Boolean cutting operations.                                                                                                    |

### **12. Progress Bar Notifications**

Progress Bar Notifications inform the User regarding progress of software operations.

| Progress Bar Notifications   | Definition                                                                                                    |
|------------------------------|----------------------------------------------------------------------------------------------------|
| Waiting to receive input     | Design Transfer is waiting for the<br>SDS/2 Parametric to transfer data. If<br>many parts are selected, this process<br>could take a while. |
| Importing Data               | Design Transfer is reading and parsing<br>the data transferred from the SDS/2<br>Parametric.                                                |
| Input data contains no parts | The SDS/2 Parametric has transferred data, but no parts are contained within the data.                                                      |
| Analyzing                    | Data has been parsed, now consulting the data to create parts.                                                                              |
| Creating Parts               | Data analysis has finished, finalizing<br>parts so the user can see log<br>information and the solid model<br>representations.              |

### 13. Progress Bar Errors

In some cases, Design Transfer progress will encounter an error. The Progress Bar will display the error for the User.

| Progress Bar Errors                         | Definition                                                                                                    |
|---------------------------------------------|----------------------------------------------------------------------------------------------------|
| There was an error while analyzing the data | Parts were transferred via the<br>Parametric, but some error occurred<br>while analyzing those parts and<br>yielded no results.                       |
| There was an error with the imported data   | Occurs when the Parametric data is<br>not in the correct format. This can<br>occur if the Parametric and Design<br>Transfer versions are out of sync. |

### 14. Troubleshooting

In the event your Design Transfer software isn't working properly, follow these steps.

#### 14.1 Install Microsoft Visual C++ Redistributable Package

Go to Microsoft's Latest Supported Visual C++ Downloads <u>page</u> and download the x64: vc\_redist.x64.exe under Visual Studio 2015, 2017 and 2019. Close all applications, run the installer and restart your computer.

#### 14.2 Verify/Install .Net Package 4.5

Verify the version of .Net your computer has installed is up to 4.5. If you don't have version 4.5, you can download the package from Microsoft <u>here</u>.

### **15. Manually Installing the Transfer Button**

### 15.1 Installation for 2021

1. Select Utilities in the main window of SDS/2.

| EL: SAP 52 BOOST PLATF     SAP 52 BOOST PLATF     E: SAP 52 BOOST PLATF     E: Default Repository | ORM_JOB test<br>ORM_FAB                            |               |        |            |           |            |                |
|---------------------------------------------------------------------------------------------------|----------------------------------------------------|---------------|--------|------------|-----------|------------|----------------|
| Home<br>Analytics                                                                                 | Shapes<br>Properties                               | User and Site | Member | Update     | Customize | Parametric | Verify and Fix |
| Project Settings<br>Reports                                                                       | Q Search                                           | Options       | Luk    | / Milbures | mondee    | Modeling   |                |
| Import                                                                                            | Job Repositories                                   |               |        |            |           |            |                |
| Export<br>Utilities                                                                               | Change File Sizes<br>Convert Jobs<br>General       |               | ,      |            |           |            |                |
|                                                                                                   | Change Options                                     |               | >      |            |           |            |                |
|                                                                                                   | Copy Job to Global                                 |               | >      |            |           |            |                |
|                                                                                                   | Copy Global to Job<br>Rename                       |               | >      |            |           |            |                |
|                                                                                                   | Replace<br>Merge                                   |               | >      |            |           |            |                |
|                                                                                                   | Delete<br>Plugins Manager<br>Part Libraries Manage | er            | >      |            |           |            |                |
|                                                                                                   | Joist Manufacturers M<br>Passwords                 | lanager       | >      |            |           |            |                |

2. Select Customize Interface.

| SAP 52 BOOST PLATF     SAP 52 BOOST PLATF     SAP 52 BOOST PLATF     SAP 52 BOOST PLATF     SAP 52 BOOST PLATF | ORM_JOB test<br>FORM_FAB |               |        |            |           |            |                |
|----------------------------------------------------------------------------------------------------|--------------------------|---------------|--------|------------|-----------|------------|----------------|
| Home                                                                                                    | t₩                       | 8             | /Ÿ     |            |           |            |                |
| Analytics                                                                                                    | Shapes                   | User and Site | Member | Update     | Customize | Parametric |                |
| Project Settings                                                                                               | Properties               | Options       | Edit   | Attributes | Interface | Modeling   | Venity and Fix |
| Reports                                                                                                    | Q Search                 |               |        |            |           |            |                |
| Import                                                                                                    |                          | -             |        |            |           |            |                |
| Export                                                                                                    | Change File Sizes        |               |        |            |           |            |                |
| Utilities                                                                                                    | Convert Jobs             |               |        |            |           |            |                |
|                                                                                                    | General                  |               | >      |            |           |            |                |
|                                                                                                    | Change Options           |               | >      |            |           |            |                |
|                                                                                                    | Сору                     |               | >      |            |           |            |                |
|                                                                                                    | Copy Job to Global       |               | >      |            |           |            |                |
|                                                                                                    | Copy Global to Job       |               | >      |            |           |            |                |
|                                                                                                    | Rename                   |               | >      |            |           |            |                |
|                                                                                                    | Replace                  |               | >      |            |           |            |                |
|                                                                                                    | Merge                    |               | >      |            |           |            |                |
|                                                                                                    | Delete                   |               | >      |            |           |            |                |
|                                                                                                    | Plugins Manager          |               |        |            |           |            |                |
|                                                                                                    | Part Libraries Manag     | er            |        |            |           |            |                |
| $\mathbf{\nabla}$                                                                                              | Joist Manufacturers I    | Manager       |        |            |           |            |                |
| SDS2<br>A NEMETSCHEK COMPANY                                                                                   | Passwords                |               | >      |            |           |            |                |

3. Select the role on the left you would like to add the button to. We are adding to Detailer(Modeling).

| E Customize Interface - SAP 52 BO                                                                     | OST PLATFOR | M_JOB test SAP 52 BOOST PLA                                                  | TFORM_FAB                |                  | -      |   | ×    |
|----------------------------------------------------------------------------------------------------|-------------|------------------------------------------------------------------------------|--------------------------|------------------|--------|---|------|
| Available roles<br>Connection Designer (Modeling)<br>Detailer (Modeling)<br>Detailer (AssemblyEditor) | Ŷ           | - Internation                                                                | Current role configurati | on: Default      |        |   |      |
| Detailer (EVUDetailing)<br>Drafter (Modeling)<br>Estimator (Modeling)<br>Fabricator (Modeling)        |             | Kole <u>n</u> ame:<br>En <u>v</u> ironment:<br><u>R</u> ibbon configuration: | Modeling Modeling        | Launcher Manager |        |   |      |
| Review (Modeling)<br>Site Planner (Modeling)                                                          | Remove      | Keyboard configuration:<br>Shortcut <u>m</u> enu<br>configuration:           | Modeling_Detailer f      | Edit             |        |   |      |
|                                                                                                    |             |                                                                              | <u>S</u> ave As          | ОК               | Cancel | E | ļelp |

#### 4. Open the Launcher Manager.

| Customize Interface - SAP 52 BOOST PLATFOR                                                                                                    | RM_JOB test SAP 52 BOOST PLA                                                                                                    | ATFORM_FAB                 |                                                       | -      |   | ×    |
|----------------------------------------------------------------------------------------------------|----------------------------------------------------------------------------------------------------|----------------------------|-------------------------------------------------------|--------|---|------|
| Available roles<br>Connection Designer (Modeling)<br>Detailer (Modeling)<br>Detailer (AssemblyEditor)<br>Detailer (EVUDetailing)<br>Drafter (Modeling)<br>Fabricator (Modeling)<br>Review (Modeling)<br>Site Planner (Modeling)<br>Site Planner (Modeling) | Role information<br>Role name:<br>Environment:<br><u>R</u> ibbon configuration:<br><u>K</u> eyboard configuration:<br>Shortcut <u>m</u> enu<br>configuration: | Current role configuration | : Default<br>Launcher Manager<br>Edit<br>Edit<br>Edit |        |   |      |
|                                                                                                    |                                                                                                    | <u>S</u> ave As            | ОК                                                    | Cancel | Ŀ | lelp |

#### 5. Click Add.

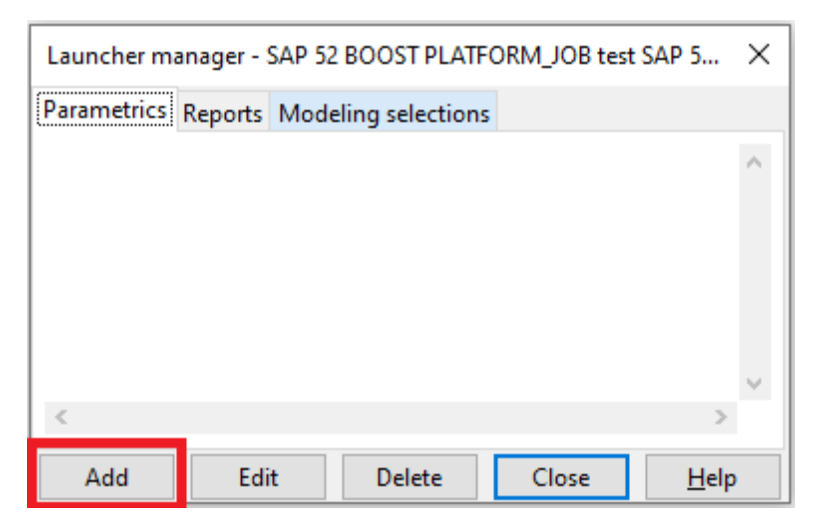

- 6. Fill out each field as follows:
  - Button text DesignTransfer
  - Hover text DesignTransfer
  - Script Navigate to the folder Design Transfer is installed to (default: C:/Program Files/ Bend-Tech DesignTransfer) and go into the Script folder. Select DesignTransfer.py
  - Small Icon Navigate to the folder Design Transfer is installed to, in the Script folder. Select Icon2.png.
  - Large Icon Navigate to the folder Design Transfer is installed to, in the Script folder. Select Icon1.png.

| Launcher edit - SAP 52 BOOST PLATFORM_JOB test S |                                           |   |  |  |  |  |
|--------------------------------------------------|-------------------------------------------|---|--|--|--|--|
| Button text                                      | DesignTransfer                            |   |  |  |  |  |
| Hover text                                       | DesignTransfer                            |   |  |  |  |  |
| Script                                           | C:/Program Files/Bend-Tech Desi           | 9 |  |  |  |  |
| Small icon                                       | C:/Program Files/Bend-Tech Desi           | 9 |  |  |  |  |
| Large icon                                       | arge icon C:/Program Files/Bend-Tech Desi |   |  |  |  |  |
| ОК                                               | Cancel Reset <u>H</u> elp                 |   |  |  |  |  |

7. Hit OK, then Close. You should be back to the Customize Interface window. Select Edit next to the Ribbon Configuration.

| Customize Interface - SAP 52 BOOST PLATFO                                                                                                    | ORM_JOB test SAP 52 BOOST PLA                                                                                                    | ATFORM_FAB                                                              |                  | -      |   | ×    |
|----------------------------------------------------------------------------------------------------|----------------------------------------------------------------------------------------------------|-------------------------------------------------------------------------|------------------|--------|---|------|
| Available roles Connection Designer (Modeling) A Detailer (Modeling) Detailer (Modeling)                                                                                 | Role information                                                                                                    | Current role configurat                                                 | tion: Default    |        |   |      |
| Detailer (EVDEtailing)<br>Detailer (EVDEtailing)<br>Fabricator (Modeling)<br>Fabricator (Modeling)<br>Modeler (Modeling)<br>Review (Modeling)<br>Site Planner (Modeling) | Role <u>n</u> ame:<br>En <u>v</u> ironment:<br><u>R</u> ibbon configuration:<br><u>K</u> eyboard configuration:<br>Shortcut <u>m</u> enu<br>configuration: | Detailer Modeling Modeling_Detailer Modeling_Detailer Modeling_Detailer | Launcher Manager |        |   |      |
|                                                                                                    |                                                                                                    | <u>S</u> ave As.                                                        | ОК               | Cancel | E | lelp |

8. Next to Page, select whichever menu you would like to add the button to. We are adding to Tools.

| <ul> <li>Modeling Ribbon Editor (Modeling_Detailer) - SDS2 2021 Detailing - SAP 52 BOO:</li> <li>File</li> </ul>                                                                                 | ST PLATFORM_JOB test SAP 52 BOOS                                                                                               | IT PLATFORM_FAB | - 0 X                                                                                       |
|----------------------------------------------------------------------------------------------------|----------------------------------------------------------------------------------------------------|-----------------|---------------------------------------------------------------------------------------------|
| Layout Members Material Drawings Tools (<br>Layout Members Material Drawings Tools (<br>asure Reference Objects Notes Search al<br>Menu item search: [enter search text]<br>Menu item grup: File | Display Import/Export I<br>Display Import/Export I<br>Display Constraints<br>d Change Scripts<br>Page: Tools<br>V Section: RFI | Reports         | Page properties<br>Trifle: Tools                                                            |
| + (a) Save Area<br>+ & Clear Mode Stack<br>+ & Mode Return<br>+ & Ext<br>+ & Ext<br>+ & Ext<br>+ & Ext                                                                                           | - ↑ ↓ ? Create RFI                                                                                                    |                 | Section properties<br>Title: RFI<br>V show title<br>Rows: 2 ¢<br>Columns: 2 ¢<br>Add Drawer |
|                                                                                                    |                                                                                                    |                 | tem properties Name: Row span: Column span: Display: Display: both                          |
|                                                                                                    |                                                                                                    |                 | Image: Choose Image size: Small ✓ Drawer type: □ Recent item                                |

#### 9. Add a new Section.

| Modeling Ribbon Editor (Modeling_Detailer) - SDS2 2021 Detailing - SAP 52 BOOST | PLATFORM_JOB test SAP 52 BOOST PI | _ATFORM_FAB   |                 | - 🗆 X                                   |
|---------------------------------------------------------------------------------|-----------------------------------|---------------|-----------------|-----------------------------------------|
| File                                                                            |                                   |               |                 |                                         |
| Layout Members Material Drawings Tools Dis                                      | splay Import/Export Rep           | ports         |                 |                                         |
| ' 🚔 🎯 🔮 👰 🖳 🗟 👧                                                                 | <b>*</b> : ** , 🛃                 | 🎽 🔍 📓 💆       | ** 🍃 🌘          |                                         |
| asure - Reference Objects Notes Search and                                      | Change Scripts                    | - Selection - | Attributes Tool | s Cranes - Bend-Tech -                  |
| Menu item search: [enter search text]                                           | Page: Tools                       | × + - ↑       | ↓ Page prope    | erties                                  |
| Menu item group: File ~                                                         | Section: RFI                      | + - ↑         | ↓ Title:        | Tools                                   |
| + imiSave Area<br>+ Clear Mode Stack                                            | - ↑ ↓ ? Create RFI                |               | Section pro     | operties                                |
| + @Mode Return                                                                  |                                   |               | Title:          | RFI                                     |
| + 💥 Exit                                                                        |                                   |               |                 | ✓ show title                            |
| + 🗠 Next Erection View                                                          |                                   |               | Rows            | 2 2                                     |
|                                                                                 |                                   |               | Colur           | nns: 2                                  |
|                                                                                 |                                   |               |                 | Add Drawer                              |
|                                                                                 |                                   |               | Item prope      | ties                                    |
|                                                                                 |                                   |               | Name            | e:                                      |
|                                                                                 |                                   |               | Row             | span: 1                                 |
|                                                                                 |                                   |               | Colur           | nn span: 1                              |
|                                                                                 |                                   |               | Displ           | ay: Olabel                              |
|                                                                                 |                                   |               |                 | <ul> <li>image</li> <li>both</li> </ul> |
|                                                                                 |                                   |               | Imag            | e: Choose                               |
|                                                                                 |                                   |               | Imag            | e size: Small 🗸                         |
|                                                                                 |                                   |               | Draw            | er type: 🔲 Recent item                  |
|                                                                                 |                                   |               |                 |                                         |

#### 10. Rename the Section Bend-Tech.

| Modeling  | Ribbon Editor (Mo | deling_Detailer) | - SDS2 2021 Det | tailing - SAP | 52 BOOST | PLATFORM   | UOB test Si | AP 52 BO  | OST PLATFORI | M_FAB  |             |     |              |                 |          | -            |    | ×    |
|-----------|-------------------|------------------|-----------------|---------------|----------|------------|-------------|-----------|--------------|--------|-------------|-----|--------------|-----------------|----------|--------------|----|------|
| File      |                   |                  |                 |               |          |            |             |           |              |        |             |     |              |                 |          |              |    |      |
| Layout    | Members           | Material         | Drawings        | Tools         | Dis      | splay      | Import/E>   | port      | Reports      |        |             |     |              |                 |          |              |    |      |
| ?         | ←→ <br>_←         | ] Om             | <b>(</b>        | <b>B</b>      | @<br>+   | ₽ <b>⊗</b> | - 🌠 -       | پ<br>سی ا | <b></b>      |        | ▶ <b>ਵੈ</b> |     |              |                 | v        |              |    | 1    |
| 1         | Moneuro           |                  | D.(             |               | *****    |            | с           |           |              | Corint | <u>^</u>    | 201 | oction       | A.4.2           | a        | 7.515        | 07 | mî T |
| Menu item | search: [enter    | search text]     |                 |               |          | Page:      | Tools       |           | ~            | · +    | -           | 1   | $\downarrow$ | Page propertie  | es       |              |    |      |
| Menu item | group: File       |                  |                 |               | ~        | Section    | Section     | 12        | ~            | · +    | -           | ۲   | $\downarrow$ | Title:          |          | Tools        |    |      |
| + 🗐 Sav   | e Area            |                  |                 |               |          |            |             |           |              |        |             |     |              | Section propo   | rtion    |              |    |      |
| + ? Cre   | ate RFI           |                  |                 |               |          |            |             |           |              |        |             |     |              | Section proper  | iues .   |              |    | _    |
| + 🖉 Clea  | ar Mode Stack     |                  |                 |               |          |            |             |           |              |        |             |     |              | Title:          |          | Section 12   |    |      |
| + 🖉 Mod   | le Return         |                  |                 |               |          |            |             |           |              |        |             |     |              |                 |          | ✓ show title |    |      |
| + 💥 Exit  |                   |                  |                 |               |          |            |             |           |              |        |             |     |              | Rows:           |          | 2            |    | \$   |
| + 虔 Nex   | t Erection View   |                  |                 |               |          |            |             |           |              |        |             |     |              | Columns         | <b>.</b> | 2            |    | -    |
|           |                   |                  |                 |               |          |            |             |           |              |        |             |     |              | Columns         | 5.       | 2            |    | Ŧ    |
|           |                   |                  |                 |               |          |            |             |           |              |        |             |     |              |                 |          | Add Drawer   |    |      |
|           |                   |                  |                 |               |          |            |             |           |              |        |             |     |              | Item properties | s        |              |    |      |
|           |                   |                  |                 |               |          |            |             |           |              |        |             |     |              | Name:           |          |              |    |      |
|           |                   |                  |                 |               |          |            |             |           |              |        |             |     |              | Row spa         | an:      | 1            |    | 4    |
|           |                   |                  |                 |               |          |            |             |           |              |        |             |     |              | Column          | span:    | 1            |    | \$   |
|           |                   |                  |                 |               |          |            |             |           |              |        |             |     |              | Display:        |          | 🔍 label      |    |      |
|           |                   |                  |                 |               |          |            |             |           |              |        |             |     |              |                 |          | image        |    |      |
|           |                   |                  |                 |               |          |            |             |           |              |        |             |     |              |                 |          | ø both       |    |      |
|           |                   |                  |                 |               |          |            |             |           |              |        |             |     |              | Image:          |          | Choose       |    |      |
|           |                   |                  |                 |               |          |            |             |           |              |        |             |     |              | Image si        | ize:     | Small        |    | ~    |
|           |                   |                  |                 |               |          |            |             |           |              |        |             |     |              | Drawer t        | type:    | Recent iten  | 1  |      |
|           |                   |                  |                 |               |          |            |             |           |              |        |             |     |              |                 |          |              |    |      |
|           |                   |                  |                 |               |          |            |             |           |              |        |             |     |              |                 |          |              |    |      |

11. Under Menu item group, select Parametric Launchers.

| <ul> <li>Modeling Ribbon Editor (Modeling_Detailer) - SDS2 2021 Detailing - SAP 52 BOOS<br/>File</li> </ul> | T PLATFORM_JOB test SAP 52 BC                                                                                                    | OST PLATFORM_FAB |                              |                    | - 🗆 X                     |
|----------------------------------------------------------------------------------------------------|----------------------------------------------------------------------------------------------------|------------------|------------------------------|--------------------|---------------------------|
| Layout Members Material Drawings Tools [                                                                    | isplay Import/Export                                                                                                    | Reports          |                              |                    |                           |
|                                                                                                    | in the second second se | ۰. الم           |                              |                    | <i>]</i> 🦧 1              |
| DEI Massura Defense Objecte Nation                                                                          | 0 O                                                                                                    | Corinto          | Coloction                    | Au-1               | Taala Crang *             |
| Menu item search: [enter search text]                                                                       | Page: Tools                                                                                                    | × + -            | ↑ ↓                          | Page properties    |                           |
| Menu item group: Parametric Launchers                                                                       | Section: Bend-Tech                                                                                                    | × + -            | $\uparrow \qquad \downarrow$ | Title:             | Tools                     |
| + 🗾 DesignTransfer                                                                                          |                                                                                                    |                  |                              | Section properties |                           |
|                                                                                                    |                                                                                                    |                  |                              | Title:             | Bend-Tech                 |
|                                                                                                    |                                                                                                    |                  |                              |                    | ✓ show title              |
|                                                                                                    |                                                                                                    |                  |                              | Rows:              | 1                         |
|                                                                                                    |                                                                                                    |                  |                              | Columns:           | 1                         |
|                                                                                                    |                                                                                                    |                  |                              |                    | Add Drawer                |
|                                                                                                    |                                                                                                    |                  |                              | Item properties    |                           |
|                                                                                                    |                                                                                                    |                  |                              | Name:              |                           |
|                                                                                                    |                                                                                                    |                  |                              | Row span:          | 1                         |
|                                                                                                    |                                                                                                    |                  |                              | Column span:       | 1                         |
|                                                                                                    |                                                                                                    |                  |                              | Display:           | Iabel                     |
|                                                                                                    |                                                                                                    |                  |                              |                    | <ul> <li>image</li> </ul> |
|                                                                                                    |                                                                                                    |                  |                              |                    | <ul> <li>both</li> </ul>  |
|                                                                                                    |                                                                                                    |                  |                              | Image:             | Choose                    |
|                                                                                                    |                                                                                                    |                  |                              | Image size:        | Small ~                   |
|                                                                                                    |                                                                                                    |                  |                              | Drawer type:       | Recent item               |

12. Click the + next to DesignTransfer.

| Modeling Ribbon Editor (Modeling_Detailer) - SDS2 2021 Detailing - SAP 52 BOOST File | PLATFORM | JOB test SAP 52 BOO | OST PLATFORM_ | FAB    |     |       |              |                    | - 0                       | × |
|--------------------------------------------------------------------------------------|----------|---------------------|---------------|--------|-----|-------|--------------|--------------------|---------------------------|---|
| Layout Members Material Drawings Tools Di                                            | splay    | Import/Export       | Reports       |        |     |       |              |                    |                           |   |
|                                                                                      | P 🙉      | × 🖗 - 🥬 -           | <b>*</b> -*   | Ş      | • 🧞 |       |              | Ū.                 |                           | 1 |
|                                                                                      | 1        |                     |               | Connto |     | CAIA. | -tion        | Au                 | T                         | * |
| Menu item search: [enter search text]                                                | Page:    | lools               | ~             | +      | -   | 1     | Ŷ            | Page properties    |                           |   |
| Menu item group: Parametric Launchers                                                | Section  | Bend-Tech           | ~             | +      | -   | 1     | $\downarrow$ | Title:             | Tools                     |   |
| + DesignTransfer                                                                     |          |                     |               |        |     |       |              | Section properties |                           |   |
| 11                                                                                   |          |                     |               |        |     |       |              | Title:             | Bend-Tech                 |   |
|                                                                                      |          |                     |               |        |     |       |              |                    | ✓ show title              |   |
|                                                                                      |          |                     |               |        |     |       |              | Rows:              | 1                         | ٢ |
|                                                                                      |          |                     |               |        |     |       |              | Columns:           | 1                         |   |
|                                                                                      |          |                     |               |        |     |       |              | oolarino.          | Add Drawor                |   |
|                                                                                      |          |                     |               |        |     |       |              |                    | Add Drawer                |   |
|                                                                                      |          |                     |               |        |     |       |              | Item properties    |                           |   |
|                                                                                      |          |                     |               |        |     |       |              | Name:              |                           |   |
|                                                                                      |          |                     |               |        |     |       |              | Row span:          | 1                         | 4 |
|                                                                                      |          |                     |               |        |     |       |              | Column span        | 1                         | * |
|                                                                                      |          |                     |               |        |     |       |              | Display:           | Iabel                     |   |
|                                                                                      |          |                     |               |        |     |       |              |                    | <ul> <li>image</li> </ul> |   |
|                                                                                      |          |                     |               |        |     |       |              |                    | ø both                    |   |
|                                                                                      |          |                     |               |        |     |       |              | Image:             | Choose                    |   |
|                                                                                      |          |                     |               |        |     |       |              | Image size:        | Small                     | ~ |
|                                                                                      |          |                     |               |        |     |       |              | Drawer type:       | Recent item               |   |
|                                                                                      |          |                     |               |        |     |       |              |                    |                           |   |

13. If the interface looks similar to the one shown here, go to File > Save, then File > Quit. Click OK.

| 🏮 Modeling F<br>File | Ribbon Editor (Mo | deling_Detailer) | - SDS2 2021 Det | ailing - SAP 5 | 2 BOOST PL/ | ATFORM  | 1_JOB test SAP 52 BC       | OOST PLATFORM | (_FAB  |   |            |              |                    | -             |       |
|----------------------|-------------------|------------------|-----------------|----------------|-------------|---------|----------------------------|---------------|--------|---|------------|--------------|--------------------|---------------|-------|
| Layout               | Members           | Material         | Drawings        | Tools          | Displ       | ay      | Import/Export              | Reports       |        |   |            |              |                    |               |       |
| ?                    |                   | )<br>)           | <b>@</b>        | <b>B</b>       |             | 8       | , 👰 - 🎾 -<br>, 🎾 - 👰 -     | <b></b> .     | 2,     | • |            |              | i 🔍 🐣              | )<br>//       | 1     |
| 4                    | Moncuro           |                  | D-(             | 01             | *****       |         | O                          |               | Connto |   | 64         | loction      | AU                 | T             | Crono |
| vlenu item s         | earch: [enter     | search text]     |                 |                | F           | Page:   | Tools                      | ~             | +      | - | ↑          | $\downarrow$ | Page properties    |               |       |
| Menu item g          | roup: Param       | etric Launch     | ers             |                | × 8         | Section | Bend-Tech                  | ~             | +      | - | $\uparrow$ | $\downarrow$ | Title:             | Tools         |       |
|                      |                   |                  |                 |                | 10          | - 1     | 🔸 <mark>न</mark> DesignTra | insfer        |        |   |            |              | Section properties | Den d Test    |       |
|                      |                   |                  |                 |                |             |         |                            |               |        |   |            |              | Title:             | Bend-Tech     |       |
|                      |                   |                  |                 |                |             |         |                            |               |        |   |            |              | _                  | ✓ show title  |       |
|                      |                   |                  |                 |                |             |         |                            |               |        |   |            |              | Rows:              | 1             |       |
|                      |                   |                  |                 |                |             |         |                            |               |        |   |            |              | Columns:           | 1             |       |
|                      |                   |                  |                 |                |             |         |                            |               |        |   |            |              |                    | Add Drawer    |       |
|                      |                   |                  |                 |                |             |         |                            |               |        |   |            |              | Item properties    |               |       |
|                      |                   |                  |                 |                |             |         |                            |               |        |   |            |              | Name:              | DesignTransfe | r     |
|                      |                   |                  |                 |                |             |         |                            |               |        |   |            |              | Row span:          | 1             |       |
|                      |                   |                  |                 |                |             |         |                            |               |        |   |            |              | Column span        | 1             |       |
|                      |                   |                  |                 |                |             |         |                            |               |        |   |            |              | Display:           | O label       |       |
|                      |                   |                  |                 |                |             |         |                            |               |        |   |            |              |                    | ⊖ image       |       |
|                      |                   |                  |                 |                |             |         |                            |               |        |   |            |              |                    | ø both        |       |
|                      |                   |                  |                 |                |             |         |                            |               |        |   |            |              | Image:             |               | noose |
|                      |                   |                  |                 |                |             |         |                            |               |        |   |            |              | Image size:        | Small         |       |
|                      |                   |                  |                 |                |             |         |                            |               |        |   |            |              | Drawer type:       | Recent item   |       |

Your toolbar should now have the DesignTransfer button on it.

#### 15.2 Installation for 2020 or Earlier

- 1. Open the Modeling window in SDS/2.
- 2. Go to Options > Toolbar Confinguration.

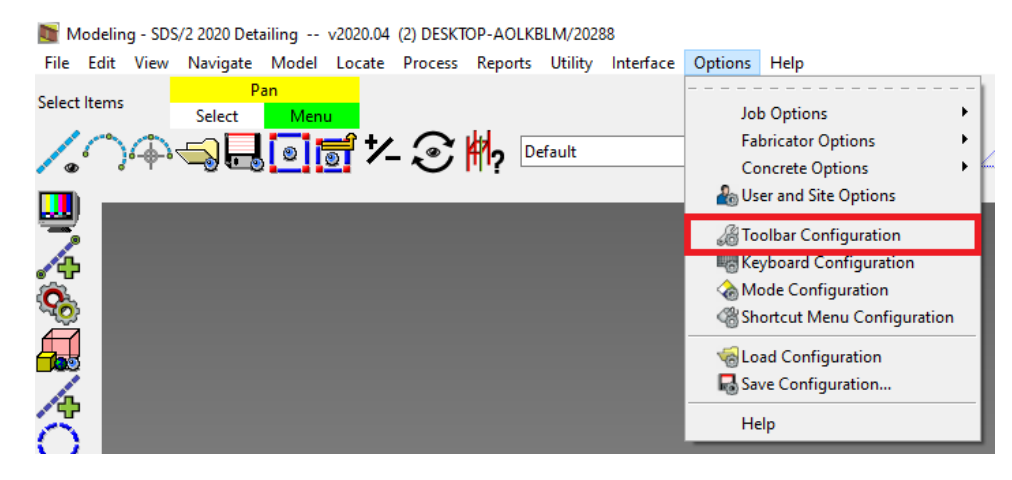

#### 3. Click on Launcher Manager.

|         | /lodelin    | g - SDS | s/2 2020 De              | tailing          | v2020.04 (2)          | DESKTOP          | -AOLKB      | LM/202  | 88                 |           |                         |           |          |   |
|---------|-------------|---------|--------------------------|------------------|-----------------------|------------------|-------------|---------|--------------------|-----------|-------------------------|-----------|----------|---|
| File    | Edit        | View    | Navigate                 | Model            | Locate Pr             | ocess F          | Reports     | Utility | Interface          | Option    | ; Help                  |           |          |   |
|         | <u>`</u>    | 4       |                          | 9                | <u></u> ≣*- :         | € <b>∦</b>       | <b>?</b> De | fault   |                    |           | Elevation:<br>-21-8 9/1 | · • • • • | <u> </u> | > |
| <b></b> | )           | Comn    | nand <u>G</u> roup       | p: File          |                       |                  |             | Laun    | cher mana <u>c</u> | ger jearc | h:                      |           |          | ] |
|         | Þ<br>}<br>] | 2       | <b></b><br>3 <b>(2</b> ) | Sa<br>Sa         | ve Area Save<br>Area  |                  |             |         | Save Area          |           |                         |           |          |   |
|         | -           |         | +?                       | <b>†?</b> Cr     | eate RFI Creat<br>RFI | te               |             |         | Create RF          | 1         |                         |           |          |   |
|         |             | Q       | 0                        | 🧭 <sup>CII</sup> | r Mode Stack          | ClrMode<br>Stack |             |         | Clear Moo          | de Stack  |                         |           |          |   |
|         |             | Q       | Ø                        | ⊘ ^              | ode Return M<br>Re    | ode<br>eturn     |             |         | Mode Ret           | urn       |                         |           |          |   |
|         |             | <       |                          | Ex Ex            | it Exit               |                  |             |         | Exit               |           |                         |           |          |   |

#### 4. Click Add.

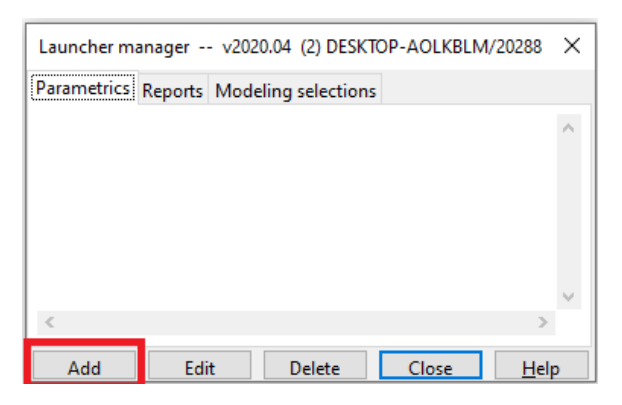

#### 5. Next to Script, click the dialog button.

| La | Launcher edit v202                     | 20.04 (2) DESKTOP-AOLKBLM/2 × | $\times$ |  |  |  |  |  |
|----|----------------------------------------|-------------------------------|----------|--|--|--|--|--|
| Pa | Button text                            | Design Transfer               |          |  |  |  |  |  |
| De | Hover text                             | Design Transfer               |          |  |  |  |  |  |
|    | Script                                 |                               |          |  |  |  |  |  |
|    | Small icon                             |                               |          |  |  |  |  |  |
|    | Large icon                             |                               |          |  |  |  |  |  |
|    | Update installed icon and script files |                               |          |  |  |  |  |  |
| <  | OK                                     | Cancel Reset <u>H</u> elp     |          |  |  |  |  |  |
|    | Add Edit                               | Delete Close <u>H</u> el      | p        |  |  |  |  |  |

- 6. Navigate to the folder where the Bend-Tech Design Transfer software is installed. This will most likely be C:/Program Files/Bend-Tech DesignTransfer.
- 7. Go into the Script folder, and select DesignTransfer.py
- 8. Do the same for Small Icon, selecting Icon1.png.
- 9. Do again for Large Icon, selecting Icon2.png.
- 10. Click OK, and then Close.

11. Next to the Launcher Manager button, click on the drop down, and locate Parametric Launchers. A Design Transfer Button should be listed. Place this button in a convenient spot.

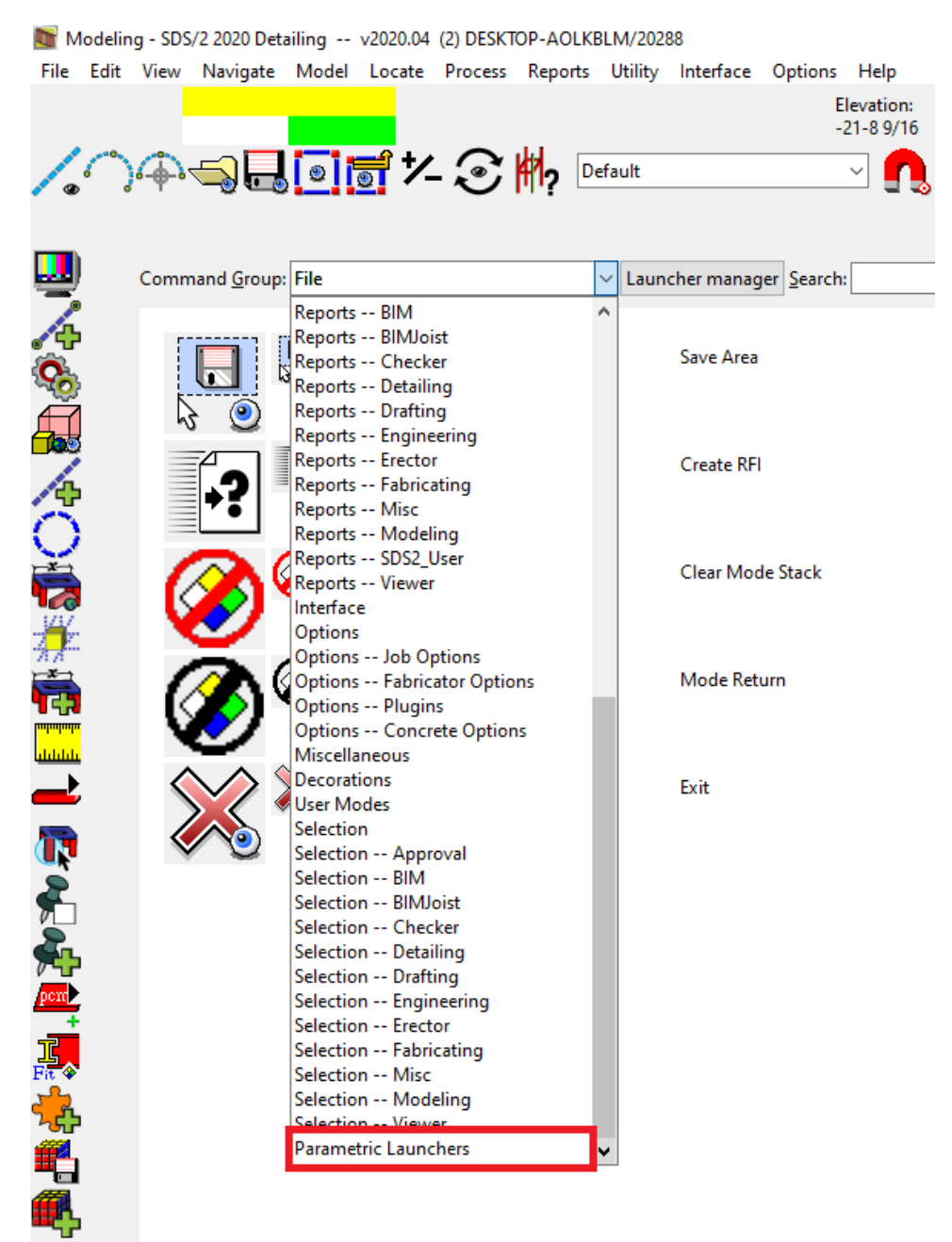

12. Click OK.

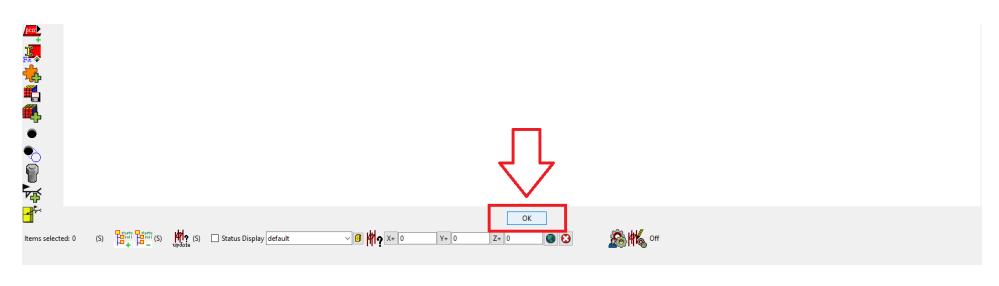

#### Bend-Tech, LLC

729 Prospect Ave. Osceola, WI 54020 1-651-257-8715

sales@bend-tech.com www.bend-tech.com